## Guía para el ingreso a la plataforma

Una vez que haya creado su usuario, usted podrá ingresar al sistema, donde tendrá acceso a:

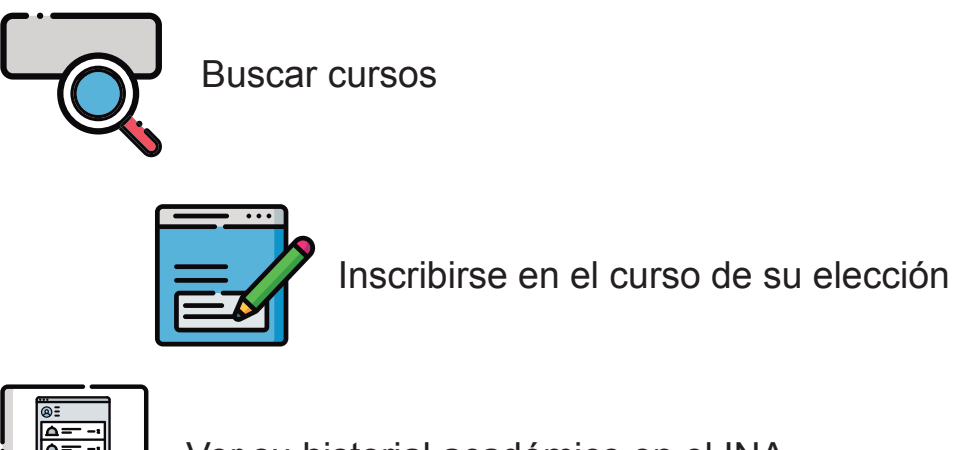

Ver su historial académico en el INA

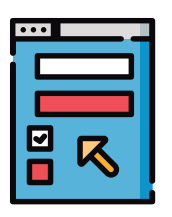

Ver las inscripciones que tiene activas

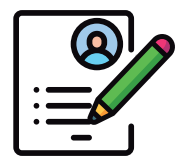

Cambiar sus datos de correo electrónico registrado, teléfono o clave de acceso

Para iniciar sesión en la plataforma de Inscripción en línea, usted debe:

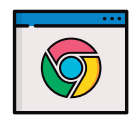

1. Abrir el navegador Google Chrome y digitar la página web www.inainscripcioncursos.ac.cr

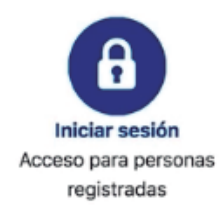

2. Pulsar el ícono de Iniciar sesión

| Ingresar                  | × |
|---------------------------|---|
| Tipo de identificación:   |   |
| Cédula de Identidad       |   |
| Número de identificación: |   |
| Ej 1-0100-0200            |   |
| Contraseña:               |   |
| Contraseña                |   |
| INGRESAR                  |   |
| OLVIDÓ SU CLAVE           |   |

**3.** Digitar su número de cédula, contraseña y hacer clic en el botón de **INGRESAR**.

**4.** En el espacio **"¿Qué desea estudiar en el INA?"**, digite una palabra relacionada al curso (no es necesario poner el nombre completo); por ejemplo, escribe "manipulación" o "inglés", y podrá obtener la información de la oferta actual junto con:

|                                       | ¿Qué desea estudiar en el INA? |            |       |           |            |         |                                                                                         |                                       |   |
|---------------------------------------|--------------------------------|------------|-------|-----------|------------|---------|-----------------------------------------------------------------------------------------|---------------------------------------|---|
|                                       | manipulación                   |            |       |           |            |         |                                                                                         |                                       |   |
|                                       |                                |            |       |           |            |         |                                                                                         |                                       |   |
| Nombre Curso                          |                                | Modalidad  | Horas | Provincia | Requisitos | Detalle |                                                                                         |                                       |   |
| CONSEIOS PARA EL MANE IO HIGIÉNICO DE |                                | PRESENCIAL | 10    | San Jose  | Requisitos | Vermás  |                                                                                         |                                       |   |
|                                       |                                |            |       |           |            |         | El centro de fo<br>imparte<br>Requisitos<br>Horarios<br>Así como las fe<br>finalización | rmación donde se<br>echas de inicio y | 9 |

- 5. Seleccione la provincia donde le resulta mejor recibir el curso.
- 6. Luego haga clic en el botón 'Buscar'.

| ¿En cuál p | provincia quiere | estudiar? |
|------------|------------------|-----------|
|            | San Jose         |           |
|            |                  |           |
|            | BUSCAR           |           |

## **ADVERTENCIA**

Si el curso está en oferta, disponible y con cupo, se listarán las opciones asociadas a su búsqueda por provincia; en caso contrario, no obtendrá resultados de búsqueda.

7. Mueva el mouse sobre la palabra "Requisitos" y se le mostrarán los mismos

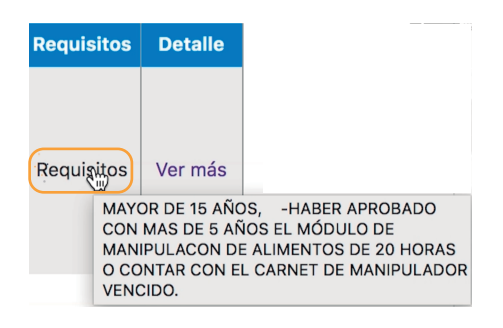

**8.** Al hacer clic en "**Ver más...**", se mostrará la información por cantón y por centro de formación donde se impartirá

## CONSEJOS PARA EL MANEJO HIGIÉNICO DE LOS ALIMENTOS

| Cantón     | Grupo | Centro de Formación                            | Detalle |
|------------|-------|------------------------------------------------|---------|
| GOICOECHEA | 9     | CENTRO DE FORMACION TALLER PUBLICO DE ZETILLAL | Ver más |
| GOICOECHEA | 10    | CENTRO DE FORMACION TALLER PUBLICO DE ZETILLAL | Ver más |

**9.** Al pulsar nuevamente "**Ver más...**" en un curso en particular, podrá conocer con mayor detalle información importante del mismo

| Inscripción                                                             | × |
|-------------------------------------------------------------------------|---|
| Para continuar con su<br>inscripción, debe registrarse<br>en el sistema |   |
| Si usted ya se registró, por favor ingrese                              |   |
| Cédula de Identidad                                                     |   |
| Identificación                                                          |   |
|                                                                         |   |
| Ingrese su Clave                                                        |   |
| Contraseña                                                              |   |
| ACEPTAR                                                                 |   |
| ¿Aún no se ha registrado?                                               |   |
| REGÍSTRESE                                                              |   |

10. P ulse "Me quiero inscribir"

**11.** Se le mostrará el documento de **Consentimiento Informado para uso de datos personales suministrados al INA**, el cual debe leer y si está de acuerdo en lo señalado, haga clic en "**Acepto**"

**12.** El sistema le muestra el siguiente formulario, en el cual deberá contestar obligatoriamente todos los espacios y marcar la opción **"Acepto que cumplo con los requisitos del curso"**.

Con esta información, **usted expresamente admite que conoce y cumple los requisitos.** 

13. Luego pulse el botón "Enviar"

| Datos personales de carácter po                                                                                                    | úblico                      |                    |                |    |  |  |  |
|----------------------------------------------------------------------------------------------------|-----------------------------|--------------------|----------------|----|--|--|--|
| Tipo identificación                                                                                                    |                             | Identific          | ación          |    |  |  |  |
| Cédula de Identidad                                                                                                    |                             | \$                 |                |    |  |  |  |
| Nombre                                                                                                    | Primer ape                  | llido              | Segundo apelli | do |  |  |  |
| Si su documento de identidad contiene el "conocido como" y desea se consigne en nuestros registros, debe realizar el trámite correspondiente. |                             |                    |                |    |  |  |  |
| Años cumplidos                                                                                                    | Fecha nacimiento            |                    |                |    |  |  |  |
| Datos personales de acceso res                                                                                                    | tringido                    |                    |                |    |  |  |  |
| Permite verificar requisitos de ingreso a                                                                                                    | al curso o servicio, por lo | que se le agradece |                |    |  |  |  |
| Provincia                                                                                                    | Cantón                      |                    | Distrito       |    |  |  |  |
|                                                                                                    | \$                          |                    | <b>\$</b>      | \$ |  |  |  |
| Tel. Celular                                                                                                    |                             |                    |                |    |  |  |  |
| Ultimo nivel de estudios                                                                                                    | Llegué has                  | ta                 |                |    |  |  |  |
| Seleccionar                                                                                                    | \$                          |                    | \$             |    |  |  |  |

Acepto que cumplo con los requisitos del curso para poder inscribirme

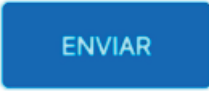

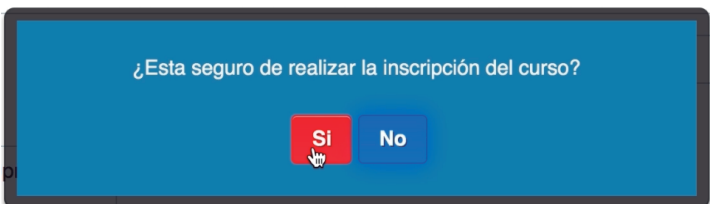

El sistema alerta que ha finalizado el proceso de inscripción y se le **enviará un correo electrónico a la dirección que usted indicó**, confirmando su inscripción.

El sistema le permite mantener únicamente 2 inscripciones activas al mismo tiempo y de cursos diferentes.

Usted ha finalizado el proceso de inscripción de forma exitosa. El Instituto Nacional de Aprendizaje le informa que este proceso de inscripción NO corresponde a una Matrícula. Se enviará un correo a la siguiente dirección con la información de la inscripción realizada.

Aceptar